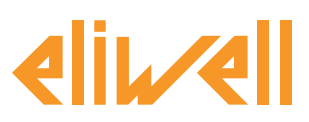

### Code 9IS24340-5 - Ausg. 28.04.14

Backup Sättigungsfühler für EEV-Regelung

| INSTALLATION DER KOMPONENTEN | 1 |
|------------------------------|---|
| ALGORITHMUSINSTALLATION      | 2 |
| AKTIVIERUNG                  | 3 |
| TELEVISGO KONFIGURATION      | 4 |
| ZUSTANDSANZEIGE              | 9 |

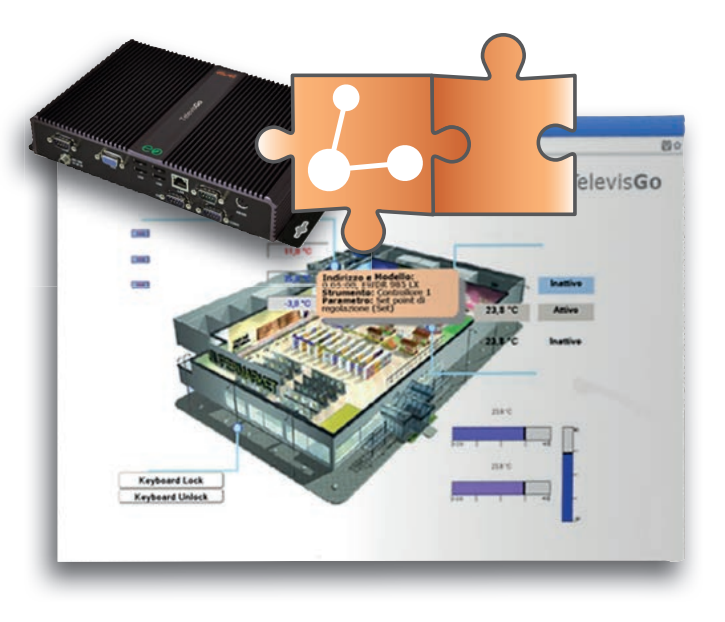

### **BEGRIFFSBESTIMMUNGEN UND KOMPATIBLE VERSIONEN**

- **TelevisGo** ist die PC Embedded Eliwell Plattform, d.h. ein Überwachungs- und Steuerungssystem mit Web-Benutzeroberfläche.
- TelevisGo ist ein über Plug&Play Algorithmen erweiterbares System
- Instanz: Jeder Algorithmus ist instanziierbar, jede Instanz wird als virtuelles Gerät dargestellt
- Version Geräte, die die Plug&Play Algorithmen verwalten RTX 600/V: Msk509\_19 oder neuer, RTN 400:Msk510\_14 oder neuer, EWCM eo: Msk504 00 oder neuer, TelevisIn: Msk499 18 oder neuer

### **INSTALLATION DER KOMPONENTEN**

In Kühltheken mit einem über RT\*600/V gesteuerten elektronischen Expansionsventil kann das System bei einem Fehler des Sättigungsfühlers entweder stoppen oder, sofern entsprechend konfiguriert, die Regelung mit auf Standardwert geöffnetem Ventil fortsetzen. Indem den Reglern RT\*600/V ein Backup-Wert gesendet wird, kann die Ventilöffnung jedoch auch bei fehlerhaftem Sättigungsfühler weiterhin moduliert werden, so dass die Anlage in Betrieb bleibt und der Wartungseingriff aufgeschoben wird. Das Überwachungssystem liest den Druckwert auf Saugseite von EWCM eo oder der Module TelevisIn und sendet ihn ggf. mit Zugabe eines einstellbaren Offsets an die Regler. Bei einem Fehler des Sättigungsfühlers verwendet der Regler automatisch den Backup-Wert.

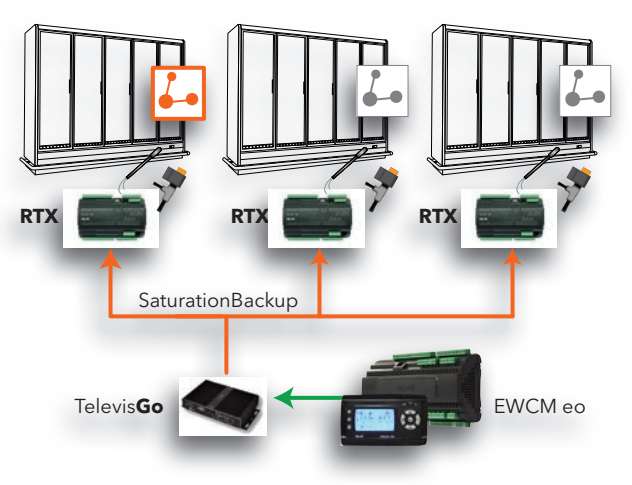

#### Eliwell Controls S.r.l.

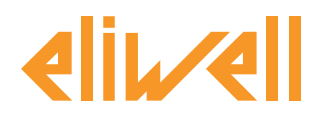

## ALGORITHMUSINSTALLATION

Der Algorithmus **Backup Sättigungsfühler für EEV-Regelung**, durch **1026\_SaturationSensor Backup .zip,** identifiziert, ist eine <u>nach Anmeldung</u> auf der Eliwell Website unter http://www.eliwell.it/filedownload.aspx?id=25485 verfügbare .zip-Datei Pfad: Eliwell > Home > Technischer Bereich > Software Download > TelevisGo

Zum Laden oder Aktualisieren eines Algorithmus folgende Menüs aufrufen<sup>1</sup>:

# $\blacksquare$ Computer $\rightarrow$ $\blacksquare$ Aktualisieren

| Upgrade                                                                                  |                               |
|------------------------------------------------------------------------------------------|-------------------------------|
| Algorithmentreiber 3                                                                     | B1 Durchsuchen Ausführen      |
| 0                                                                                        | B2 Durchsuchen Aktualisierung |
| TCDF0140.bin [64aba093-b132-42bd-aa23-e186b9944fa8] - [True] - [Micronet] - [InUse:True] | Entfernen                     |
| TCDF0140.bin [64aba093-b132-42bd-aa23-e186b9944fa8] - [True] - [Micronet] - [InUse:True] | Entfernen                     |

Im Feld **B** der **Algorithmus-Treiber** kann ein neuer Algorithmus geladen oder ein bereits geladener Algorithmus aktualisiert werden.

#### **Einen Algorithmus laden**

Um einen neuen Algorithmus zu laden, auf der Zeile **B1** Durchsuchen klicken, die einzelnen Verzeichnisse (Ordner) durchblättern, nach der Datei **1026\_SaturationSensorBackup.zip** suchen und diese auswählen. Nach Anklicken von **Ausführen** öffnet die Software automatisch das Fenster Algorithmen (siehe Auswahl der Algorithmen).

#### **Einen Algorithmus aktualisieren**

Um den Treiber eines geladenen Algorithmus zu aktualisieren, auf der Zeile **B2** Durchsuchen klicken, die einzelnen Verzeichnisse (Ordner) durchblättern, nach der betreffenden Datei suchen und diese auswählen. Nach Anklicken von Aktualisieren öffnet die Software automatisch das Fenster Algorithmen.

**HINWEIS**: Beim Versuch, einen bereits auf der Zeile **B1** vorhandenen Algorithmus zu laden, erscheint die Meldung "Algorithmus bereits vorhanden". Mit **Aktualisieren** durch eine neue Version ersetzen, mit vorangestelltem Symbol **(**.

**ANMERKUNG**: Vor Aktualisieren eines Algorithmus sollte seine Parametrierung über folgendes Menü gespeichert werden:

Funktionen » Parameter » <Auswahl Algorithmus> <Label auswählen> » Parametrierung speichern

1

Zum Zugriff auf diesen Bereich muss der Erfassungsstatus der Daten unterbrochen sein

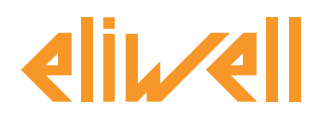

# Code 9IS24340-5 - Ausg. 28.04.14

# AKTIVIERUNG

Um die Instanzen der geladenen Algorithmen auszuwählen, nacheinander folgende Menüs aufrufen:

## 

Hier wird die Liste aller vorab geladenen Algorithmen mitsamt Einstellungen angezeigt

| Algor | ithms     |                               | 998 | 127.0.0.1           |         | 5       | 1977/-            | 6 |
|-------|-----------|-------------------------------|-----|---------------------|---------|---------|-------------------|---|
|       | Indirizzo | Descrizione                   |     | Alias               | Modello | Periodo | Immissione valori |   |
| -     | 00:01     | 998.00:01 FloatingSuction     |     | _BT_FloatingSuction | 1025    | 60      | 60                |   |
| -     | 00:02     | 998.00:02 FloatingSuction     |     | _TN_FloatingSuction | 1025    | 60      | 60                |   |
|       | 00:03     | 998.00:03 FloatingSuction     |     |                     | 1025    | 60      | 60                |   |
| -     | 00:04     | 998.00:04 FloatingSuction     |     |                     | 1025    | 60      | 60                |   |
|       | 01:00     | 998.01:00 CentralizedDewPoint |     |                     | 1027    | 60      | 60                |   |

Bedeutung der Zeilenfarben:

- grün: neuer Algorithmus im virtuellen Netzwerk gefunden
- schwarz: bereits vorhandener Algorithmus im virtuellen Netzwerk gefunden

Die Anwendung weist den Wert der/des jeder Algorithmus-Instanz zugeordneten Adresse und Modells automatisch zu.

Die maximale Anzahl von Instanzen für den Algorithmus **SaturationSensorBackup = 2** Der angezeigte Wert des **Zeitraums** bezeichnet das Ausführungsintervall (bzw. den Zyklus-Zeitraum). Der Zeitraum ist in Sekunden angegeben und kann Werte zwischen 60 (1 Minute) und 86400 (1 Tag) annehmen.

Der aktuelle Wert des Zyklus-Zeitraums kann durch Eingabe des gewünschten Werts geändert werden.

Mit dem Kontrollkästchen ⊠ links von der Adresse die freizugebenden Instanzen markieren und mit **Speichern** die Konfiguration der Algorithmus-Instanzen speichern.

#### Inhalt

Mit dem Menü: **Einstellungen » Schnittstellen » Übersicht** können die vorhandenen Algorithmen überprüft werden.

| 8 | Algorithms         |                                  | 998 | 127.0.0.1   | 4                |     |
|---|--------------------|----------------------------------|-----|-------------|------------------|-----|
|   | Adresse            | Beschreibung                     |     |             | Ressourcen       |     |
|   | 00:01              | 998.00:01 SumOf2Probes           |     |             | 10               | ۲   |
|   | 03:00              | 998.03:00 CentralizedDewPoint    |     |             | 10               |     |
|   | 04:00              | 998.04:00 FloatingSuction        |     |             | 73               | (*) |
|   | 05:00              | 998.05:00 SaturationSensorBackup |     |             | 15               |     |
|   | Beschreibung       |                                  |     | Name (karz) | Alarmverzögerung |     |
|   | S Daver PLC-Zyld   | us                               |     | INP00122    |                  |     |
|   | Sattigungsfühle    | r beim Lesen                     |     | INP00126    |                  |     |
|   | Sättigungsfühle    | r beim Schreiben                 |     | INP00127    |                  |     |
|   | PLC-Ausführung     | 1                                |     | STA00381    |                  |     |
|   | Ø PLC-Fehlercode   |                                  |     | STA00382    |                  |     |
|   | PLC-Zykluszähl     | 67                               |     | STA00384    |                  |     |
|   | 🚳 MaSeinheit Sau   | gseite                           |     | STA00392    |                  |     |
|   | Relativer/absol    | uter Druck                       |     | STA00393    |                  |     |
|   | (H) Überschreitung | PLC-Zykluszeit                   |     | ALM00334    | 0                |     |
|   | PLC-Fehler         |                                  |     | ALM00335    | 0                |     |
|   | 🚧 Fehler Sättigun  | gsfühler                         |     | ALM00340    | 0                |     |
|   | 🚧 Fehler Maßeinh   | eit Saugseite                    |     | ALM00336    | 0                |     |
|   | 🚧 Lesefehler relat | liver/absoluter Druck            |     | ALM00341    | 0                |     |
|   | 🚧 No - Link        |                                  |     | ALM00300    | 0                |     |
|   | H Falsches Gerät   |                                  |     | ALM00301    | 0                |     |

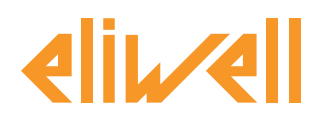

# Code 9IS24340-5 - Ausg. 28.04.14

## **TELEVISGO KONFIGURATION**

Die optimierte Einstellung der Wahlschalter ist für eine korrekte Funktion des Algorithmus und die Anwendung seiner Auswirkungen auf die festgelegten Regler unerlässlich.

Über das Menü **Funktionen » Parameter » Schritt 1** den Algorithmus **SaturationSensorBackup** auswählen

| Algorithms |                        | 998             | 127.0.0.1 | Modbus                           | Algorithms                    | - |  |  |  |  |  |
|------------|------------------------|-----------------|-----------|----------------------------------|-------------------------------|---|--|--|--|--|--|
| Adresse    | Name (kurz)            |                 |           | Beschreibung                     |                               |   |  |  |  |  |  |
| 00:01      | SumOf2Probes           |                 |           | 998.00:01 SumOf2Probes           |                               |   |  |  |  |  |  |
| 03:00      | CentralizedDewPoint    |                 |           | 998.03:00 CentralizedDewPoint    | 998.03:00 CentralizedDewPoint |   |  |  |  |  |  |
| 04:00      | FloatingSuction        | FloatingSuction |           |                                  | 998.04:00 FloatingSuction     |   |  |  |  |  |  |
| 05:00      | SaturationSensorBackup |                 |           | 998.05:00 SaturationSensorBackup |                               |   |  |  |  |  |  |

Durch Klicken auf die (gelb markierte) Zeile des Algorithmus **SaturationSensorBackup** wird die nächste Seite aufgerufen **Funktionen » Parameter » Schritt 2** 

Auf der Bildschirmseite erscheinen die Parameter des ausgewählten Geräts. In Blau die vom Benutzer nicht änderbaren Wahlschalter "Nur Lesen".

| Label                 | Beschreibung                                   | UM | Min    | Max  | Standardeinstellung | Gerät | Eingabe Werte |
|-----------------------|------------------------------------------------|----|--------|------|---------------------|-------|---------------|
| filter0               | Wahlschalter TelevisIn-Modul                   | ¥  | 0      | 1    | <u>anzeigen</u>     |       |               |
| filter1               | Wahlschalter Sättigungsfühler von TelevisIn    | T  | 1      | 1    | <u>anzeigen</u>     |       |               |
| filter2               | Wahlschalter Verdichterzentrale EWCM eo        | T  | 0      | 1    | <u>anzeigen</u>     |       |               |
| filter3               | Wahlschalter Sättigungsfühler von EWCM eo      | T  | 1      | 1    | <u>anzeigen</u>     |       |               |
| filter4               | Wahlschalter Maßeinheit EWCM eo                | T  | 1      | 1    | <u>anzeigen</u>     |       |               |
| filter5               | Wahlschalter relativer/absoluter Druck EWCM eo | T  | 1      | 1    | <u>anzeigen</u>     |       |               |
| filter6               | Wahlschalter Teil 1                            | Y  | 0      | 10   | <u>anzeigen</u>     |       |               |
| filter7               | Wahlschalter Backup-Sättigungsdruck            | ð  | 1      | 1    | <u>anzeigen</u>     |       |               |
| filter8               | Wahlschalter Teil 2                            | Y  | 0      | 10   | <u>anzeigen</u>     |       |               |
| filter9               | Wahlschalter Backup-Sättigungsdruck            | ð  | 1      | 1    | <u>anzeigen</u>     |       |               |
| filter10              | Wahlschalter Teil 3                            | T  | 0      | 10   | <u>anzeigen</u>     |       |               |
| filter11              | Wahlschalter Backup-Sättigungsdruck            | ð  | 1      | 1    | <u>anzeigen</u>     |       |               |
| filter12              | Wahlschalter Teil 4                            | T  | 0      | 10   | <u>anzeigen</u>     |       |               |
| filter13              | Wahlschalter Backup-Sättigungsdruck            | ð  | 1      | 1    | <u>anzeigen</u>     |       |               |
| filter14              | Wahlschalter Teil 5                            | T  | 0      | 10   | <u>anzeigen</u>     |       |               |
| filter15              | Wahlschalter Backup-Sättigungsdruck            | ð  | 1      | 1    | <u>anzeigen</u>     |       |               |
| Use_EWCMeo            | Sättigungsfühler von EWCM eo                   |    | Falsch | Wahr | Wahr                |       | -             |
| CabinetsGroup1_Offset | Offset Teil 1                                  |    | 0      | 10   | 0                   |       |               |
| CabinetsGroup2_Offset | Offset Teil 2                                  |    | 0      | 10   | 0                   |       |               |
| CabinetsGroup3_Offset | Offset Teil 3                                  |    | 0      | 10   | 0                   |       |               |
| CabinetsGroup4_Offset | Offset Teil 4                                  |    | 0      | 10   | 0                   |       |               |
| CabinetsGroup5_Offset | Offset Teil 5                                  |    | 0      | 10   | 0                   |       |               |

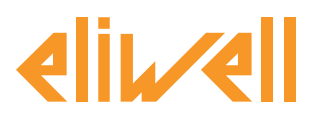

# Code 9IS24340-5 - Ausg. 28.04.14

| Beschreibung                                                         | Min.              | Max.           | Werkseinstellung | Einstellungen<br>durch Poputzoz                                                                                                    |
|----------------------------------------------------------------------|-------------------|----------------|------------------|----------------------------------------------------------------------------------------------------|
| Wahlschalter                                                         | 0                 | 1              | TelevisIn*       | Adresse angeben, falls mehrere TelevisIn im Netzwerk vorhanden sind                                                                                                    |
| lelevisIn-Modul<br>Wahlschalter<br>Sättigungsfühler<br>von TelevisIn | 1                 | 1              | INP40001-3       | Ändern, falls ein anderer Fühler verwendet wird als PB3:<br>INP40001-1 TelevisIn PB1<br>INP40001-2 TelevisIn PB2<br>INP40001-3 TelevisIn PB3<br>INP40001-4 TelevisIn PB4<br>INP40001-5 TelevisIn PB5                                                                                                    |
| Wahlschalter<br>Verdichterzentrale<br>EWCM eo                        | 0                 | 1              | EWCM*eo*         | Adresse angeben, falls mehrere EWCM eo im Netzwerk vorhanden sind                                                                                                    |
| Wahlschalter<br>Sättigungsfühler von<br>EWCM eo                      | 1                 | 1              | INP40123:4-1     | Ändern, falls Psi oder absoluter Druck verwendet oder der Wert von Kreis 2<br>gelesen wird:<br>INP40123:2-1 Druck Saugseite Bar/Absolut Kreis 1<br>INP40123:4-1 Druck Saugseite Bar/Relativ Kreis 1<br>INP40123:3-1 Druck Saugseite Psi/Absolut Kreis 1<br>INP40123:5-1 Druck Saugseite Psi/Absolut Kreis 1<br>Um den Druck auf Saugseite von Kreis 2 zu lesen, die Einstellung in<br>INP40123:2-2 ändern<br>(z.B. für Bar/Abs) |
| Wahlschalter<br>Maßeinheit EWCM eo                                   | 1                 | 1              |                  | ×<br>nur Anzeige                                                                                                    |
| Wahlschalter relativer/<br>absoluter Druck<br>EWCM eo                | 1                 | 1              |                  | 🗶<br>nur Anzeige                                                                                                    |
| Wahlschalter Teil 1                                                  | 0                 | 10             | RTX*             | Adressen der Regler von Teil 1 angeben                                                                                                    |
| Wahlschalter Backup-<br>Sättigungsdruck                              | 1                 | 1              |                  | ×<br>nur Anzeige                                                                                                    |
| Wahlschalter Teil 2                                                  | 0                 | 10             | RTX*             | Adressen der Regler von Teil 2 angeben                                                                                                    |
| Wahlschalter Backup-<br>Sättigungsdruck                              | 1                 | 1              |                  | ×<br>nur Anzeige                                                                                                    |
| Wahlschalter Teil 3                                                  | 0                 | 10             | RTX*             | Adressen der Regler von Teil 3 angeben                                                                                                    |
| Wahlschalter Backup-<br>Sättigungsdruck                              | 1                 | 1              |                  | ×<br>nur Anzeige                                                                                                    |
| Wahlschalter Teil 4                                                  | 0                 | 10             | RTX*             | Adressen der Regler von Teil 4 angeben                                                                                                    |
| Wahlschalter Backup-<br>Sättigungsdruck                              | 1                 | 1              |                  | 🗶<br>nur Anzeige                                                                                                    |
| Wahlschalter Teil 5                                                  | 0                 | 10             | RTX*             | Adressen der Regler von Teil 5 angeben                                                                                                    |
| Wahlschalter Backup-<br>Sättigungsdruck                              | 1                 | 1              |                  | ×<br>nur Anzeige                                                                                                    |
|                                                                      |                   |                |                  | ändern, falls TelevisIn verwendet werden soll<br>Standard = Wahr                                                                                                    |
| Sättigungsfühler<br>von EWCM eo                                      | False<br>(Falsch) | True<br>(Wahr) | True<br>(Wahr)   | Sättigungsfühler von EWCM eo = Wahr → verknüpft mit<br>filter3-Wahlschalter Sättigungsfühler von EWCM eo                                                                                                    |
|                                                                      |                   |                |                  | Sättigungsfühler von EWCM eo = Falsch → verknüpft mit<br><u>filter1-Wahlschalter Sättigungsfühler von TelevisIn</u>                                                                                                    |
| Offset Teil 1                                                        | 0                 | 10             | 0                | spezifischer Offset für Teil 1                                                                                                    |
| Offset Teil 2                                                        | 0                 | 10             | 0                | spezifischer Offset für Teil 2                                                                                                    |
| Offset Teil 3                                                        | 0                 | 10             | 0                | spezifischer Offset für Teil 3                                                                                                    |
| Offset Teil 4                                                        | 0                 | 10             | 0                | spezifischer Offset für Teil 4                                                                                                    |
| Offset Teil 5                                                        | 0                 | 10             | 0                | spezifischer Offset für Teil 5                                                                                                    |

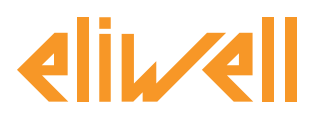

# Code 9IS24340-5 - Ausg. 28.04.14

Im Algorithmus SaturationSensorBackup sind Geräte und Ressourcen zur Minimierung der benutzerseitigen Einstellungen voreingestellt

Siehe **die Spalte ME** mit einem Symbol zur Identifizierung des Wahlschaltertyps:

### **Wahlschalter Gerät (Instrument)**

Regel zur Auswahl der Geräte, auf denen der Algorithmus aktiv ist.

### Wahlschalter Eingangsressource (Hilfe)

Regel zur Auswahl einer Eingangsressource, auf der der Algorithmus aktiv ist.

#### **Wahlschalter Ausgangsressource (Hilfe)**

Regel zur Auswahl einer Ausgangsressource, auf der der Algorithmus aktiv ist.

Der Benutzer muss die Wahlschalter der Eingangsressourcen und die Wahlschalter des Geräts / Instruments einstellen, um anzugeben, von welchem Regler der Backup-Wert gelesen und auf welche Regler er geschrieben werden soll.

Die implementierten Wahlschalter des Zielgeräts / -Instruments sind **5** und entsprechen der Unterteilung der Anlage in **5 Teile**, in die jeweils maximal 10 Geräte adressiert werden können.

Bei markiertem Kontrollkästchen ⊠ kann der Wahlschalter durch Klicken auf **Einstellen** Spalte **Eingabefeld** geändert werden.

Zur Anzeige der Wahlschaltereinstellung auf **Von Standard kopieren** klicken Die gewünschten Parameter eingeben (Adresse, Name, Modell) und **speichern (Speichern)** 

Um den Wahlschalter erneut zu ändern, auf **Ändern** klicken und den Vorgang wiederholen.

### Einstellung der Wahlschalter Eingangsressourcen

Beide in vorstehender Tabelle beschriebenen und unten angegebenen Wahlschalter können eingestellt werden.

Mit dem Wahlschalter **Sättigungsfühler von EWCMeo** wird der zu verwendende definiert:

- Sättigungsfühler von EWCM eo = Falsch verknüpft mit filter1
- Sättigungsfühler von EWCM eo = Wahr verknüpft mit filter3

filter1-Wahlschalter Sättigungsfühler von TelevisIn

Wahlschalter werkseitig auf den Wert INP40001-3 voreingestellt, entspricht Televisln PB3 **Hinweis**. Für eine korrekte Konfiguration sollte die Anwendung AP2 geladen werden. **Hinweis** Televisln erwartet einen Backup-Druckwert in Bar relativ; sicherstellen, dass Televisln dafür konfiguriert ist.

filter3-Wahlschalter Sättigungsfühler von EWCM eo

Die Einstellung dieses Wahlschalters muss mit der aktuellen Konfiguration von EWCM eo kohärent sein.

Werkseitig auf den Wert INP40123:4-1 voreingestellt, was dem Lesen des Drucks auf Saugseite von Kreis 1 in Bar relativ entspricht.

Einstellung ändern, falls:

- die auf EWCM eo gewählte Maßeinheit Psi ist oder
- absolute Drücke ausgewählt sind oder
- der Druck auf Saugseite von Kreis 2 gelesen wird

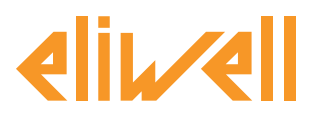

# Code 9IS24340-5 - Ausg. 28.04.14

| <ul> <li>Eingangs-Hilfsfilter - Wahlschalter Sättigungsfühler<br/>von Televisin</li> </ul> | <ul> <li>Eingangs-Hilfsfilter - Wahlschalter Sättigungsfühler<br/>von EWCM eo</li> </ul>                                       |
|--------------------------------------------------------------------------------------------|----------------------------------------------------------------------------------------------------|
| Typ Z Analog<br>Digital<br>Status<br>Aarm<br>Parameter<br>ID INP40001-3<br>Name *          | Typ     Analog       Digital     Satus       Status     Alam       Parameter     ID       ID     INP40123:4-1       Name     * |
| Speichem 🚫 Abbrechen 💼 Von Standard kopieren                                               | Speichern 🚫 Abbrechen 🕅 Von Standard kopieren                                                                                  |
|                                                                                            |                                                                                                    |

#### Einstellung der Wahlschalter Ausgangsressourcen

| Gewähltes Gerät         |                       |                     |    |     |     |                     |       |               |
|-------------------------|-----------------------|---------------------|----|-----|-----|---------------------|-------|---------------|
| Adresse: 998.05:00      | Label                 | Beschreibung        | UM | Min | Max | Standardeinstellung | Gerät | Eingabe Werte |
| Beschreibung:           | filter6               | Wahlschalter Teil 1 | ¥  | 0   | 10  | anzeigen            |       |               |
| Name :                  | CabinetsGroup1_Offset | Offset Teil 1       |    | 0   | 10  | 0                   |       |               |
| Befehle                 |                       |                     |    |     |     |                     |       |               |
| Wählen Sie einen Befehl |                       |                     |    |     |     |                     |       |               |
|                         |                       |                     |    |     |     |                     |       |               |
| Parameterfilter         |                       |                     |    |     |     |                     |       |               |
| Gruppe                  |                       |                     |    |     |     |                     |       |               |
| Alle 👻                  |                       |                     |    |     |     |                     |       |               |
| Label oder UM           |                       |                     |    |     |     |                     |       |               |
|                         |                       |                     |    |     |     |                     |       |               |
| Beschreibung            |                       |                     |    |     |     |                     |       |               |
| 1                       |                       |                     |    |     |     |                     |       |               |
|                         |                       |                     |    |     |     |                     |       |               |

Für die Festlegung, an welche Regler der **Backup-Druckwert** und mit welchem **Offset** gesendet werden soll, wird folgende Vorgehensweise empfohlen.

- 1. Im Feld **Beschreibung** links den Wert **1** eingeben (d.h. die erste auszuwählende Reglergruppe)
- 2. Die Parameterliste rechts reduziert sich auf zwei Parameter:
  - Wahlschalter **Teil**
  - Offset
- 3. Den Wahlschalter **Teil** ändern, um beispielsweise über die Netzadressen die Ziel-RT\*600/V anzugeben.

**Hinweis**. zum Hinzufügen eines zweiten Wahlschalters auf **Wahlschalter hinzufügen** klicken, um einen neuen Wahlschalter für jedes Gerät mit Angabe der Adresse einzufügen. Jeder Wahl können maximal 10 Regler zugewiesen werden.

 Bei der Einstellung des Offsets muss das Layout der Theken berücksichtigt werden: Der Offset bezieht sich auf den einzelnen Reglerteil und wird dem von Televisln oder EWCM eo gelesenen Wert addiert. Die Einstellung des Offsets hat mit dem Wahlschalter Eingangsressource kohärent zu sein.

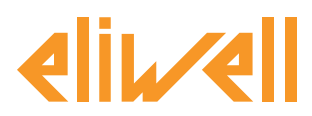

# Code 9IS24340-5 - Ausg. 28.04.14

| 📲 Filter nach Geräten ändern - Wahlschalter Teil 1 | Filter nach Geräten ändern - Wahlschalter Verdichterzentrale EWCM eo                                                                                                    |
|----------------------------------------------------|----------------------------------------------------------------------------------------------------|
|                                                    | Sprache     Wahlschater kinzufügen       ♥ Wahlschater     ● ● ● ●       I Schnitzstelle     D=** Mane = **       I Ge id Adresse=** Name = ** Modelle "EWCM*eo"     ● ● |
| Speichem 🚫 Beenden 🕼 Von Standard kopieren         | Speichern 🚫 Abbrechen 🔟 Von Standard kopieren                                                                                                    |

Nach Berechnung von SaturationSensorBackup schreibt der Algorithmus den resultierenden Fernwert SaturationSensorBackup auf alle mit dem Wahlschalter ausgewählten Theken **RTX** Im Wert des Backup-Fühlers ist der Offset enthalten.

| Gewähltes Gerät                         |                       |                     |          |     |     |                     |       |               |
|-----------------------------------------|-----------------------|---------------------|----------|-----|-----|---------------------|-------|---------------|
| Adresse: 998 05:00                      | Label                 | Beschreibung        | UM       | Min | Max | Standardeinstellung | Gerät | Eingabe Werte |
| Beschreibung:<br>SaturationSensorBackup | filter6               | Wahlschalter Teil 1 | <u>a</u> | 0   | 10  | <u>anzeigen</u>     |       | einstellen    |
| Name :                                  | CabinetsGroup1_Offset | Offset Teil 1       |          | 0   | 10  | 0                   |       | 5             |
| Befehle                                 |                       |                     |          |     |     |                     |       |               |
| Wählen Sie einen Befehl 👻               |                       |                     |          |     |     |                     |       |               |
| D                                       |                       |                     |          |     |     |                     |       |               |
| Parameterfilter                         |                       |                     |          |     |     |                     |       |               |
| Gruppe                                  |                       |                     |          |     |     |                     |       |               |
| Alle 👻                                  |                       |                     |          |     |     |                     |       |               |
| Label oder LIM                          |                       |                     |          |     |     |                     |       |               |
|                                         |                       |                     |          |     |     |                     |       |               |
| Beschreibung                            |                       |                     |          |     |     |                     |       |               |
| 1                                       |                       |                     |          |     |     |                     |       |               |

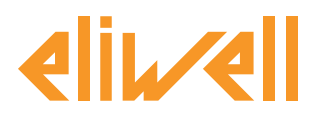

# Code 9IS24340-5 - Ausg. 28.04.14

# ZUSTANDSANZEIGE

| Ве      | schreibung                                  | Anmerkungen                                                                                                    |
|---------|---------------------------------------------|----------------------------------------------------------------------------------------------------|
| Zus     | stände des Algorithmus SaturationSensorBack | ир                                                                                                    |
| $\odot$ | Sättigungsfühler beim Lesen                 | Von EWCM eo oder TelevisIn in der am Regler<br>angegebenen Einheit erfasster Druckwert                                                                                                    |
| $\odot$ | Sättigungsfühler beim Schreiben             | An RTX gesendeter Druckwert minus Offset<br>(in PSI absolut)                                                                                                    |
| ¢       | Maßeinheit Saugseite                        | Arbeitsmaßeinheit von EWCM eo<br>(0=°C,1=Bar, 2=°F, 3=Psi)                                                                                                    |
| ऴ       | Relativer/absoluter Druck                   | Wählt relativen/absoluten Druck EWCM eo<br>(0=abs, 1=rel)                                                                                                    |
| ((1-1)  | Fehler Maßeinheit Saugseite                 | Aktiv bei Arbeitsmaßeinheit von EWCM eo außerhalb des<br>zulässigen Bereichs<br>Der Algorithmus wird gesperrt                                                                                                    |
| (1-1)   | Lesefehler relativer/absoluter Druck        | Aktiv bei Auswahl absolut/relativ EWCM eo außerhalb des<br>zulässigen Bereichs. Der Algorithmus wird gesperrt<br>Hinweis.<br>So kann zum Beispiel kein EWCM eo vernetzt sein oder eine<br>falsche Lesung des Druckwerts vorliegen usw.<br>Typischerweise treten diese Fehler in der anfänglichen<br>Konfiguration des Algorithmus auf. |
| Prä     | fix PLC Voreinstellte Algorithmus-Diagnose  |                                                                                                    |
| $\odot$ | Dauer PLC-Zyklus                            | Ausführungszeit des Algorithmus                                                                                                    |
| ¢.      | PLC-Ausführung                              | Ausgeführter Algorithmus                                                                                                    |
| ⇔       | PLC-Fehlercode                              | Fehlercode des Algorithmus                                                                                                    |
| ¢.      | PLC-Zykluszähler                            | Zykluszähler der Algorithmus-Ausführung                                                                                                    |
| ((-1)   | Überschreitung PLC-Zykluszeit               | Aktiv, sofern die Zykluszeit des Algorithmus den eingegebenen<br>Wert übersteigt                                                                                                    |
| ((•))   | PLC-Fehler                                  | Aktiv bei PLC-Fehlercode ungleich 0 * (überprüfen)                                                                                                    |
| All     | en Geräten zugewiesenen Standardressourcen  | 1                                                                                                    |
| ((-1)   | No - Link                                   | Algorithmus funktioniert nicht wegen eines internen Fehlers<br>mit Abschaltung (technischen Service verständigen)                                                                                                    |
| ((-1)   | Gerät geändert                              | nicht verwendet                                                                                                    |

Stets verfügbar und implementiert sind auch die Befehle **PLC-Start** und **PLC-Stopp** im Panel **Funktionen » Befehle** 

Über das Menü **Daten » Echtzeit-Tabelle** kann der Zustand der Ressourcen überprüft werden:

| 998.05:00 SaturationSensorBackup        | -            |
|-----------------------------------------|--------------|
| S Dauer PLC-Zyklus                      | 1,02 s       |
| 🕥 Sättigungsfühler beim Lesen           | -99999 Druck |
| 🕥 Sättigungsfühler beim Schreiben       | -99999 Druck |
| PLC-Ausführung                          | An           |
| PLC-Fehlercode                          | 10061        |
| PLC-Zykluszähler                        | 1470         |
| 🍈 Maβeinheit Saugseite                  | -99999       |
| Relativer/absoluter Druck               | -99999       |
| 🕪 Überschreitung PLC-Zykluszeit         | Inaktiv      |
| (🕪) PLC-Fehler                          | Aktiv        |
| (🝽) Fehler Sättigungsfühler             | Inaktiv      |
| (🝽) Fehler Maßeinheit Saugseite         | Aktiv        |
| (🝽 Lesefehler relativer/absoluter Druck | Aktiv        |
| 🕪 No - Link                             | Inaktiv      |
| (🝽) Falsches Gerät                      | Inaktiv      |